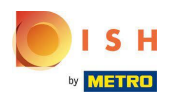

La première étape consiste à vous connecter à votre compte DISH Weblisting. Cliquez ensuite sur l' icône de profil.

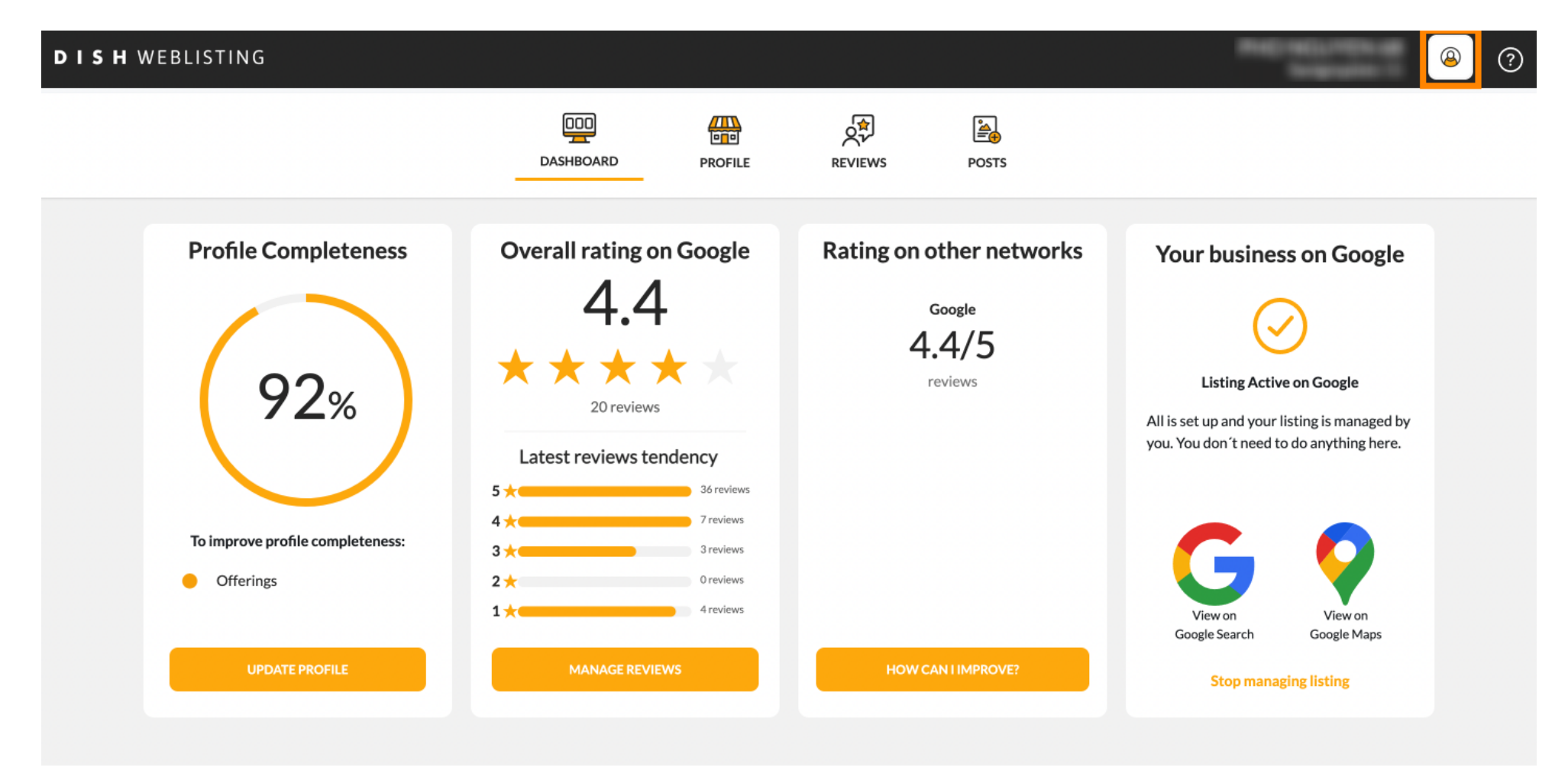

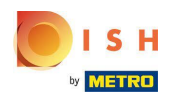

Une petite fenêtre s'ouvre et vous avez la possibilité d'ajuster vos paramètres.

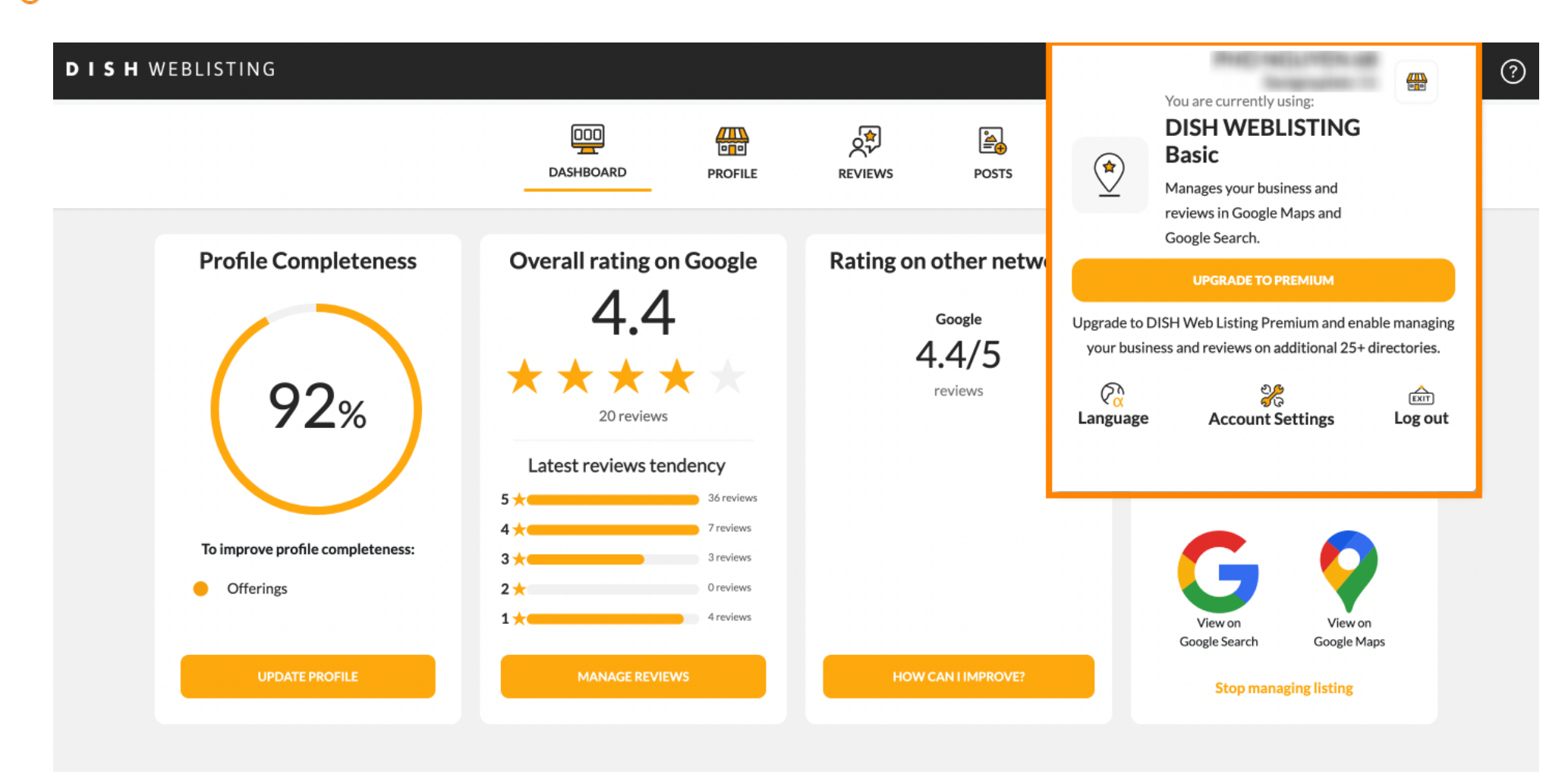

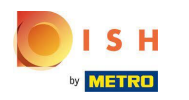

Cliquez sur la langue pour changer la langue dans laquelle DISH Weblisting doit être affiché.

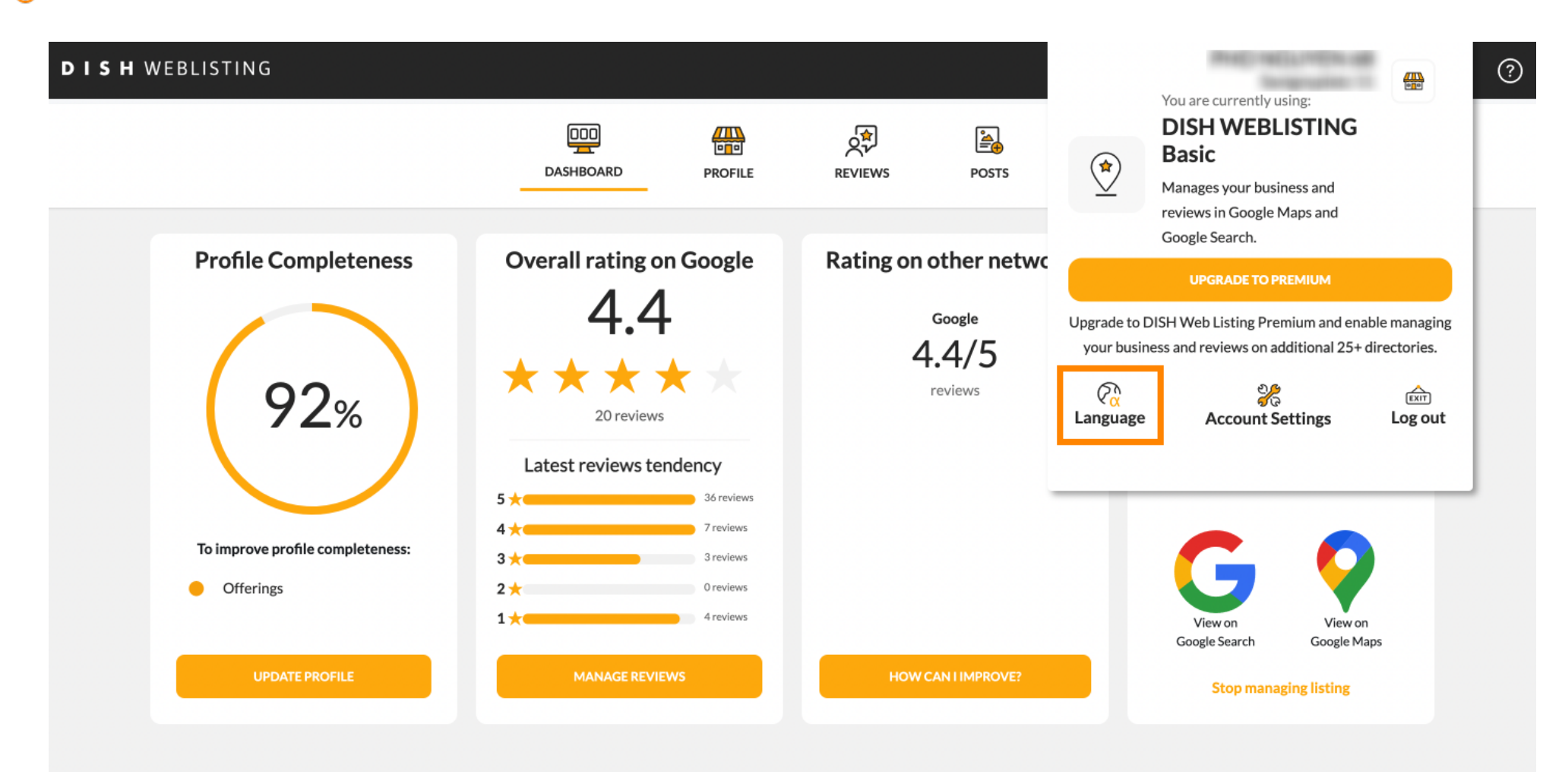

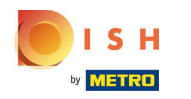

## Choisissez maintenant la langue préférée en cliquant dessus.

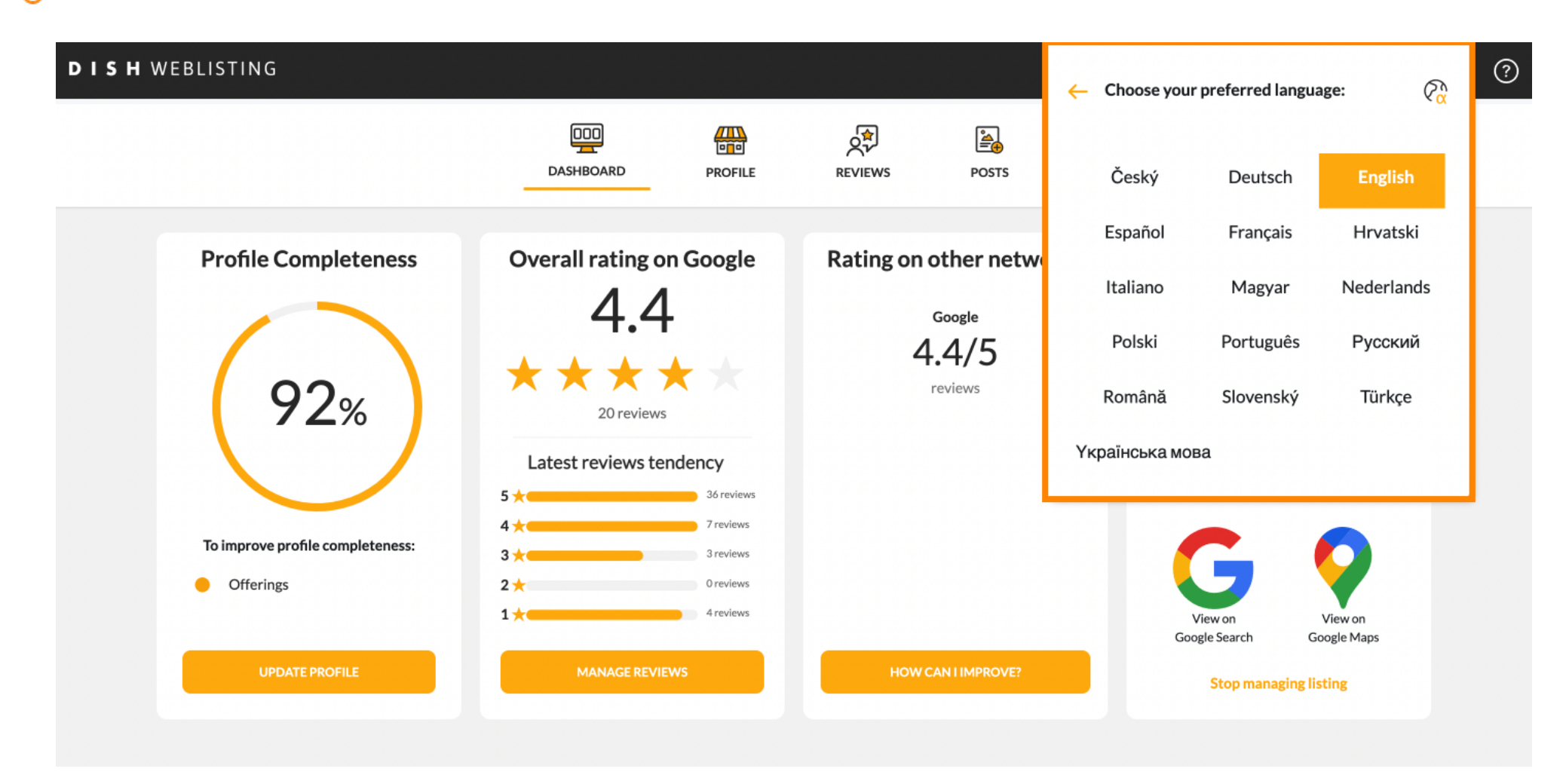

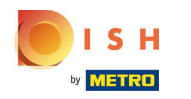

De retour dans l'aperçu des paramètres, cliquez sur les paramètres du compte pour ajuster les détails de votre compte.

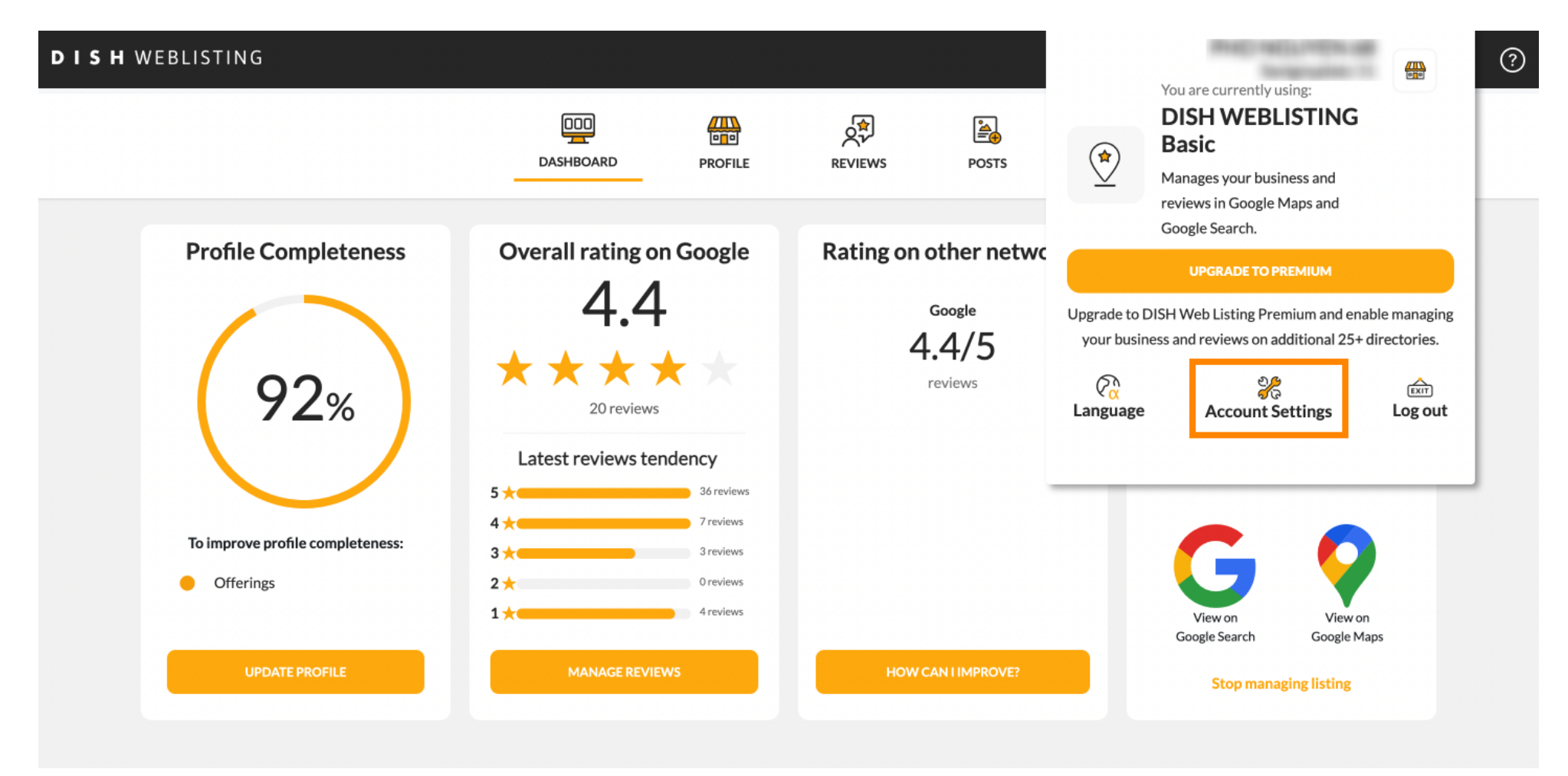

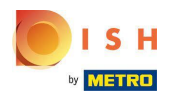

lci, vous pouvez ajuster des informations telles que le profil de l'utilisateur .

| H WEBLISTING            |                           |                    |                      |                        |           |  |
|-------------------------|---------------------------|--------------------|----------------------|------------------------|-----------|--|
|                         | DOD                       | PROFILE            | REVIEWS              | POSTS                  |           |  |
| Liser Profile           |                           |                    |                      |                        |           |  |
| Last Name               |                           |                    |                      |                        |           |  |
| Business e-mail address |                           |                    |                      |                        |           |  |
| Edit profile at Dish    |                           |                    |                      |                        |           |  |
| Change Password         | ł account, please click t | he following Link. | You will be redirect | ed to the DISH account | settings. |  |

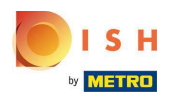

() Ici, vous pouvez changer votre mot de passe.

| <b>S H</b> WEBLISTING                                                |                                              |                     |                      |                          |                       |                 | <u>@</u> |
|----------------------------------------------------------------------|----------------------------------------------|---------------------|----------------------|--------------------------|-----------------------|-----------------|----------|
|                                                                      | DDD                                          | PROFILE             | REVIEWS              | POSTS                    |                       |                 |          |
| Change Password of<br>Change Password of<br>Change Password          | ord<br>your DISH account, please click       | the following Link. | You will be redirect | ed to the DISH accoun    | t settings.           |                 |          |
| <b>Export persona</b><br>You have the right to receiv<br>Export data | al Data<br>e your personal data in a structu | ured, commonly us   | ed and machine-rea   | dable format in order t  | o transmit it to anot | her controller  | 1        |
| Delete Accoun                                                        | t                                            | vill delete vour WE | BLISTING account :   | and the data you provide | led us about your bui | siness from our |          |

By clicking delete account and confirming your choice we will delete your WEBLISTING account and the data you provided us about your business from our data base. Please note: This will not delete the listing on Google. The listing will simply remain in the same state as it is right now. In case you want to delete your Google listing you have to declare it "permanently closed" in Google.

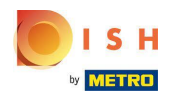

Ð

Ou exportez les données personnelles en cliquant sur Exporter les données.

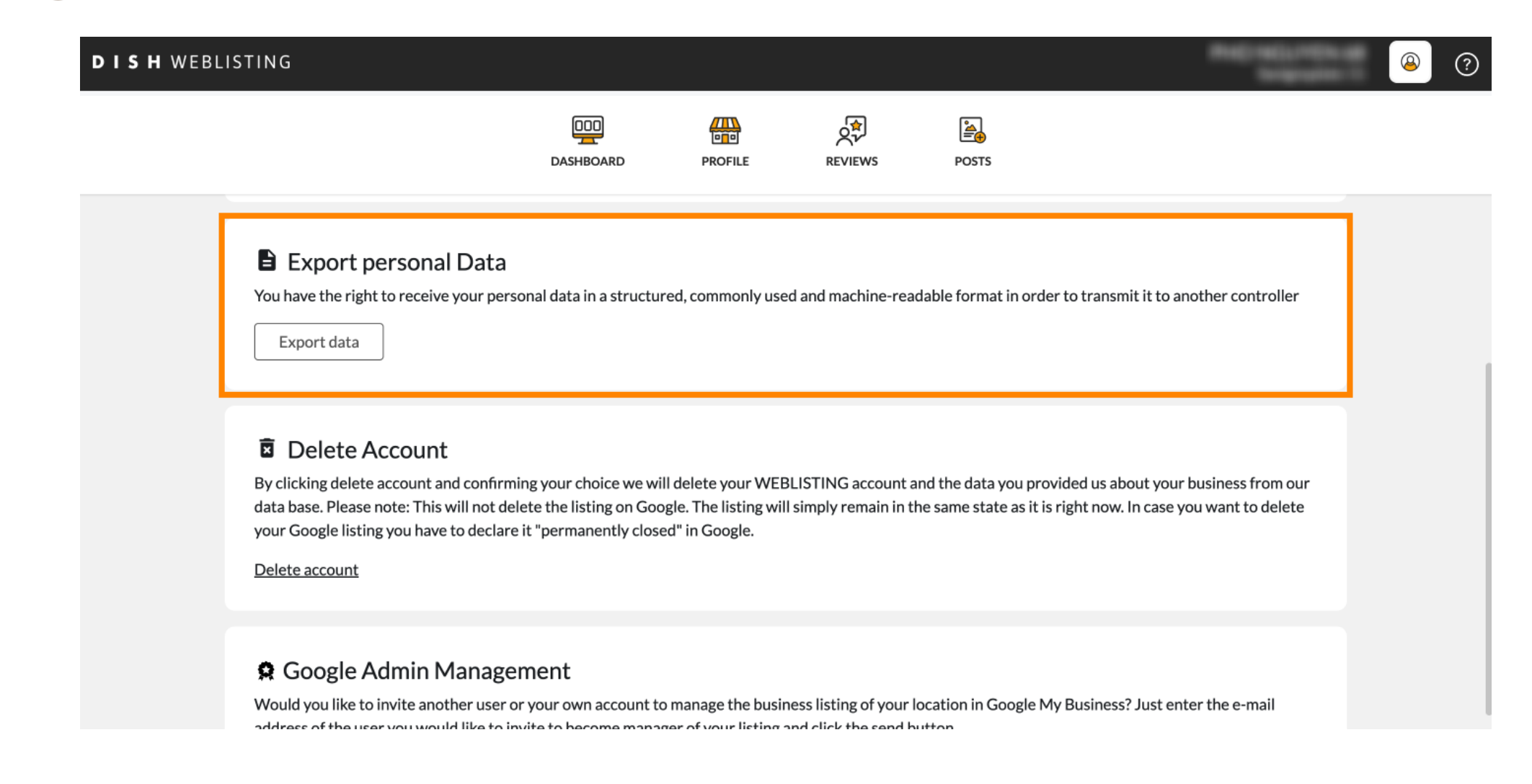

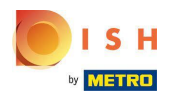

Ð

Il est également possible de supprimer votre compte en cliquant sur Supprimer le compte .

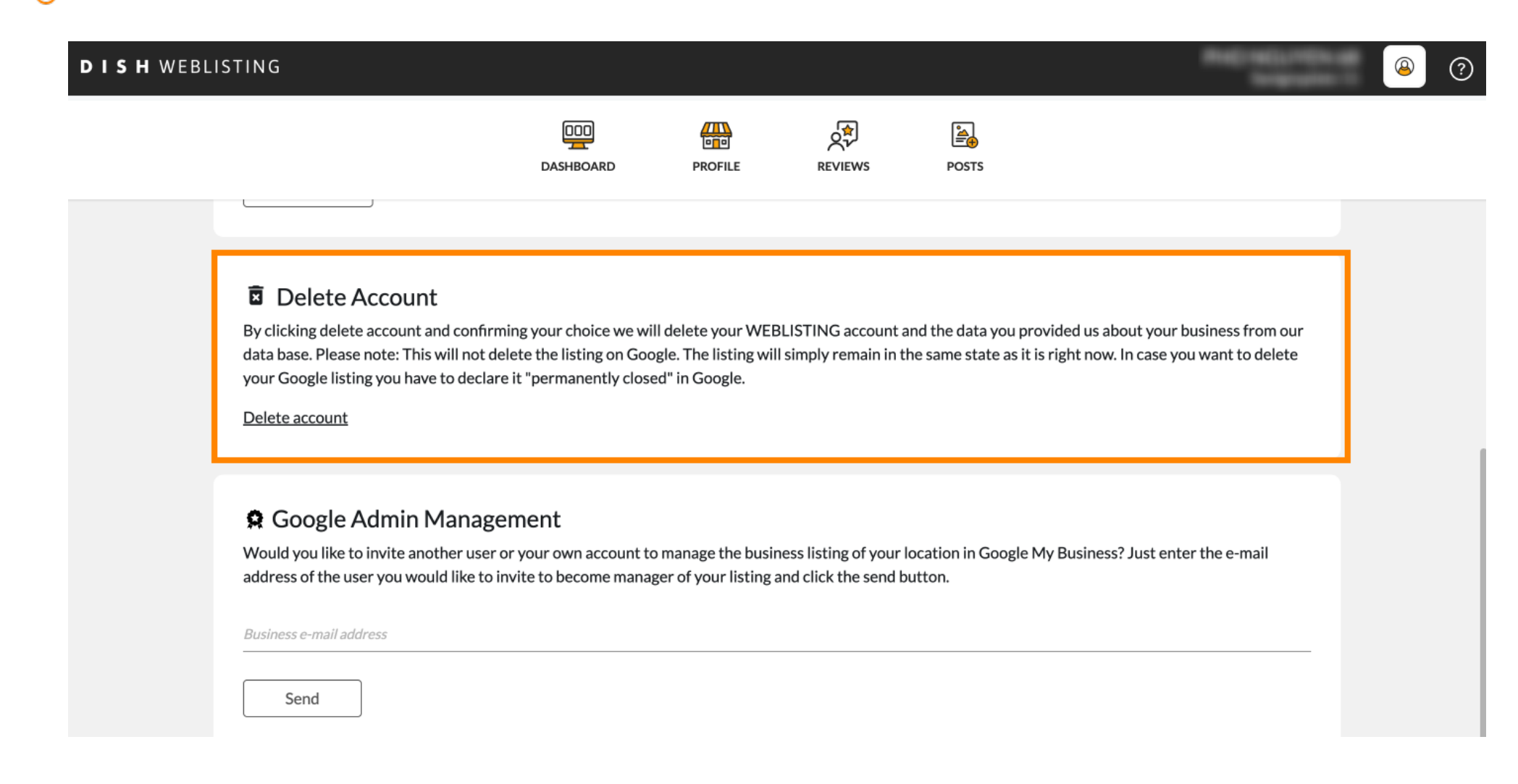

![](_page_9_Picture_0.jpeg)

Dans Google Admin Management, vous pouvez inviter un autre utilisateur à gérer la fiche d'entreprise de votre établissement en saisissant l'adresse e -mail.

| DISH WEBL | ISTING                                                                                                    |                                                                                     |                                                               |                                                |                                                      |                                              | Records of                         | <u>@</u> | ? |
|-----------|----------------------------------------------------------------------------------------------------|-------------------------------------------------------------------------------------|---------------------------------------------------------------|------------------------------------------------|------------------------------------------------------|----------------------------------------------|------------------------------------|----------|---|
|           |                                                                                                    | DOD                                                                                 | PROFILE                                                       | REVIEWS                                        | POSTS                                                |                                              |                                    |          |   |
|           | Delete Account<br>By clicking delete account and conf<br>data base. Please note: This will not<br>your Google listing you have to dec<br>Delete account | irming your choice we wi<br>delete the listing on Goo<br>lare it "permanently close | II delete your WEB<br>ogle. The listing wil<br>ed" in Google. | BLISTING account a                             | nd the data you provid<br>he same state as it is rig | led us about your bu<br>ght now. In case you | isiness from our<br>want to delete |          |   |
|           | Google Admin Mana Would you like to invite another use address of the user you would like t Business e-mail address Send                                | gement<br>er or your own account to<br>o invite to become mana                      | o manage the busing                                           | ness listing of your l<br>and click the send b | ocation in Google My I<br>utton.                     | Business? Just enter                         | the e-mail                         |          |   |

![](_page_10_Picture_0.jpeg)

## Cliquez sur UPGRADE TO PREMIUM pour activer DISH Weblisting Premium.

| SHWEBLISTING                                                           | DDD                          | PROFILE             | REVIEWS              | POSTS             | ۲                                                                                                    | You are currently using:<br>DISH WEBLISTING<br>Basic<br>Manages your business and<br>reviews in Google Maps and<br>Google Search |                 |
|------------------------------------------------------------------------|------------------------------|---------------------|----------------------|-------------------|----------------------------------------------------------------------------------------------------|----------------------------------------------------------------------------------------------------|-----------------|
| Liser Profile                                                          |                              |                     |                      |                   | Upgrade to DIS                                                                                                    | UPGRADE TO PREMIUM                                                                                                    | able managing   |
| Last Name<br>Business e-mail address                                   |                              |                     |                      |                   | Contraction Contraction Contra | Account Settings                                                                                                    | Extr<br>Log out |
| Edit profile at Dish                                                   |                              |                     |                      |                   |                                                                                                    |                                                                                                    |                 |
| Change Password<br>To change the password of your I<br>Change Password | DISH account, please click t | the following Link. | You will be redirect | ted to the DISH a | account settings.                                                                                                    |                                                                                                    |                 |

![](_page_11_Picture_0.jpeg)

Acceptez en cliquant sur METTRE À NIVEAU MAINTENANT ! Remarque : Vous serez ensuite dirigé vers le processus d'achat.

![](_page_11_Figure_3.jpeg)

![](_page_12_Picture_0.jpeg)

Lorsque vous avez terminé votre session dans DISH Weblisting Basic, cliquez sur déconnexion pour quitter l'outil.

![](_page_12_Figure_3.jpeg)

![](_page_13_Picture_0.jpeg)

![](_page_13_Picture_2.jpeg)

Scan to go to the interactive player